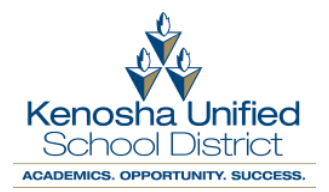

• When opening the Chromebook you will receive the message "Network not available"

| •                                                                                 |  |  |  |
|-----------------------------------------------------------------------------------|--|--|--|
| Network not available                                                             |  |  |  |
| Please connect to the Internet to sign in to your Chromebook.                     |  |  |  |
| If you've already registered on this device, you can sign in as an existing user. |  |  |  |
| WiFi Network SSID                                                                 |  |  |  |
| Add other WiFi Network                                                            |  |  |  |

- Under "Network not available" there will be a list of broadcasting networks. Click your home network and enter your home network password.
  - If your WiFi SSID is hidden, select "Add other WiFi Network" and enter your password.
  - If you are unsure of the password, sometimes the password is on the bottom of your router.
  - Please contact your Internet Service Provider if you do not know your password.

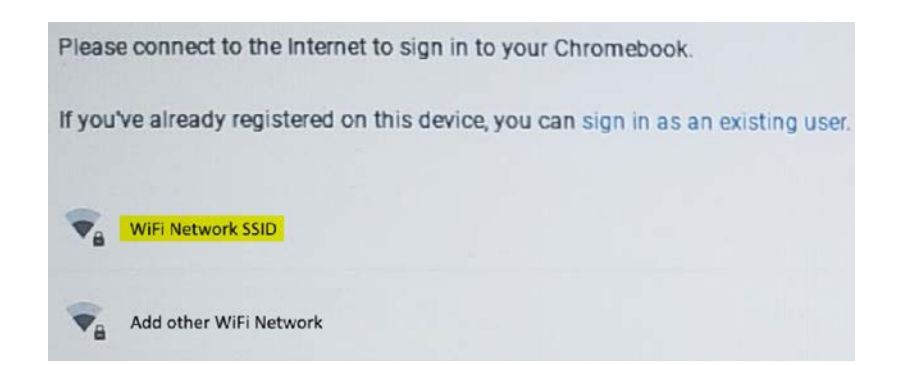

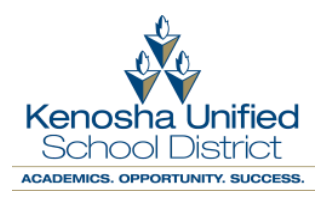

## **Troubleshooting Network Connection**

- If you lose network connection while logged in, you can click the WiFi icon in the lower right-hand corner of the screen.
- Click Not Connected.

| Sign out                         | U 🖯                             | ۲                 | ~            |  |
|----------------------------------|---------------------------------|-------------------|--------------|--|
|                                  | Θ                               | ۲                 |              |  |
| Not connected •<br>No networks   | Notifications +<br>On, all apps | Night Ligh<br>Off | it           |  |
| <b>† *</b>                       |                                 |                   |              |  |
| Accessibility -                  |                                 |                   |              |  |
| <ul> <li>—</li> <li>—</li> </ul> |                                 | •                 | -            |  |
| 86% - 6:18 left Managed          |                                 |                   | 1 <b>B</b> B |  |
| Sign out 🗐 💽 11:07               |                                 |                   |              |  |

- Ensure the slider is to the right and blue to indicate the WiFi is on.
- Select your home network and enter the password.

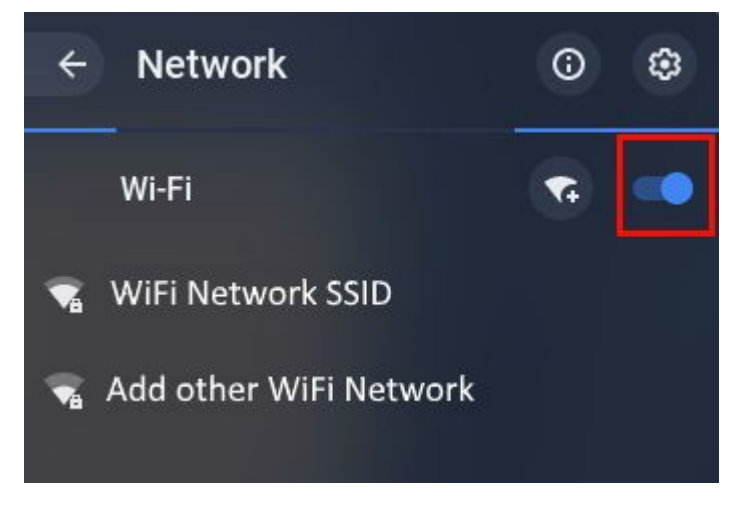